## サービス利用口座追加手順

サービス利用口座をご契約のお客様は、以下の手順に従い利用口座の追加をお願いいたします。

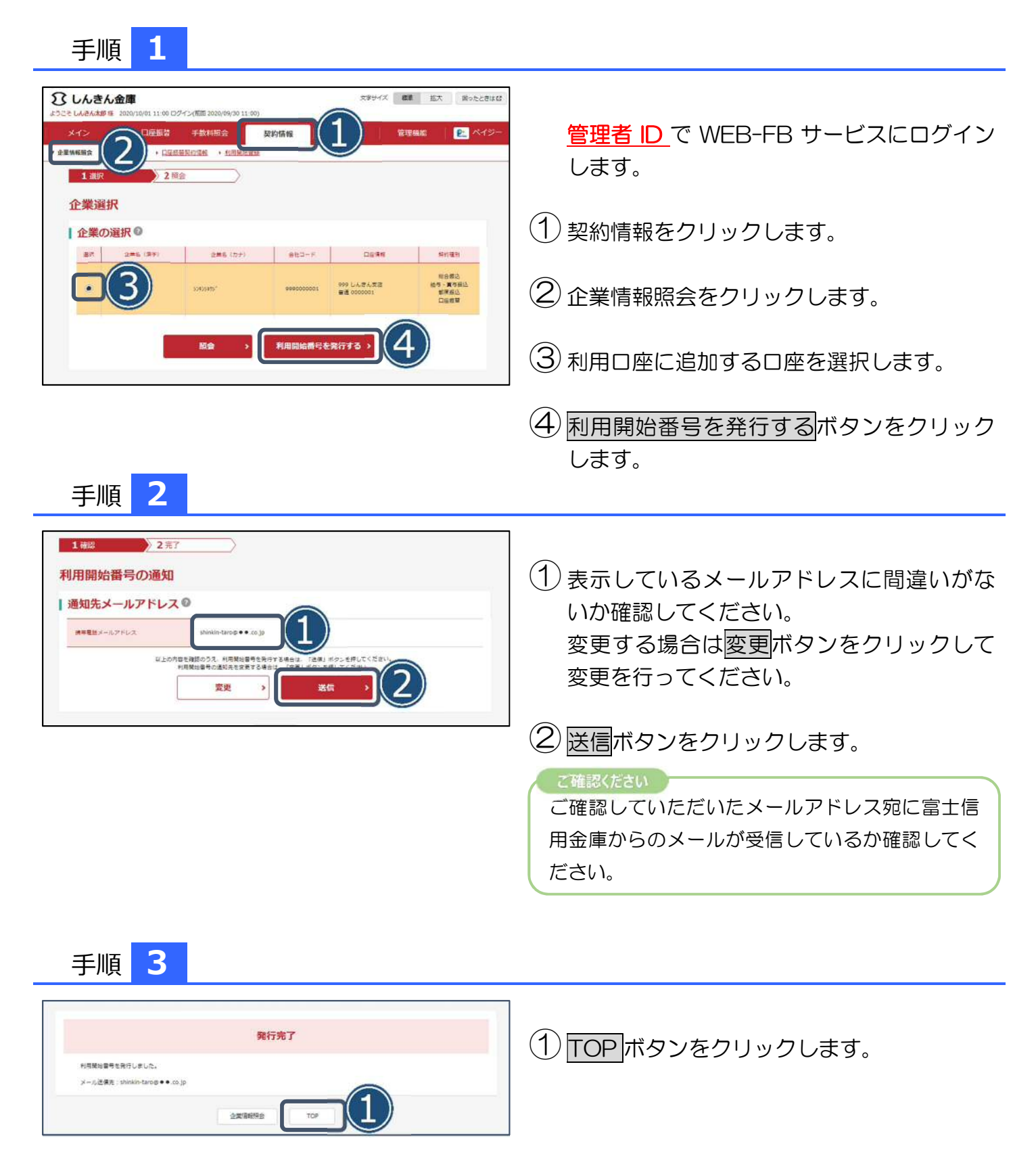

# サービス利用口座追加手順

### 手順 4

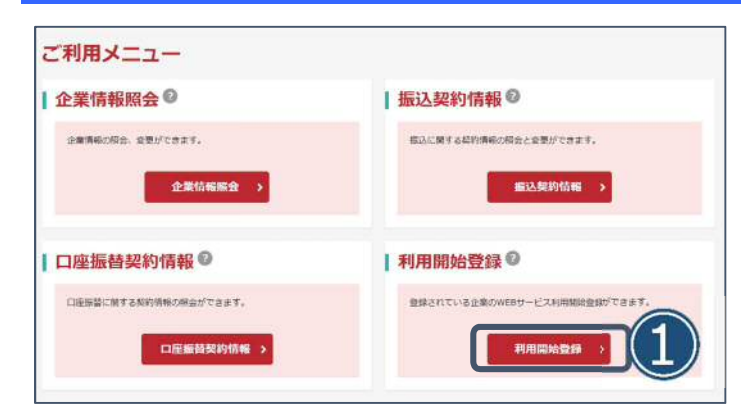

### 手順 5

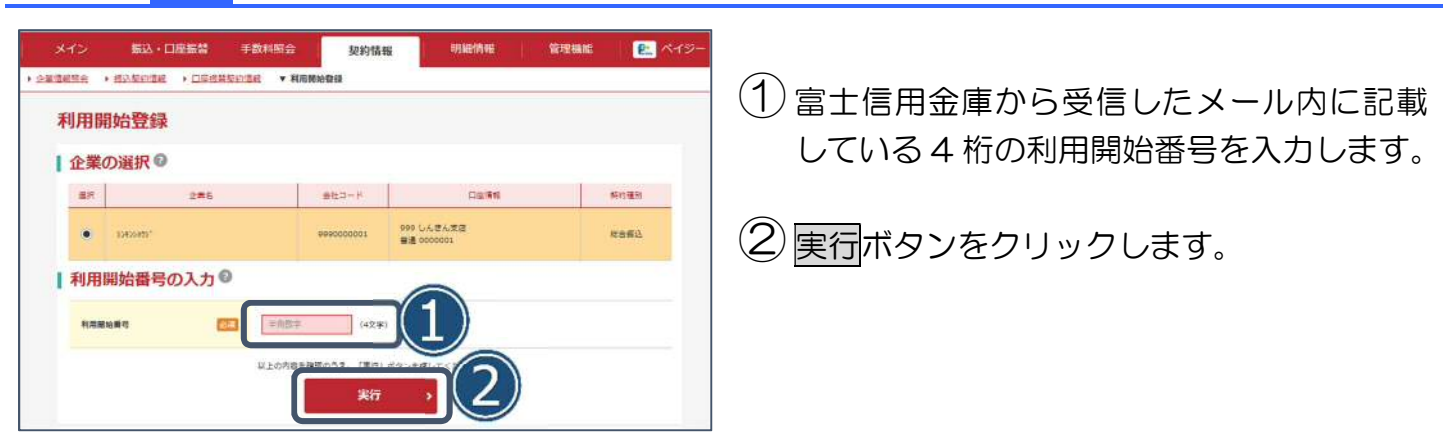

#### 手順 6

| 豐緑完了                                                        |  |
|-------------------------------------------------------------|--|
| 利用開始登録が正常に行われました。<br>引き他を利用開始登録者でる毎台は、「利用開始登録引 ボタンを押してください。 |  |

以上で利用開始手続きは完了です。

①利用開始登録ボタンをクリックします。

追加していただいた口座で残高照会やお振 込が可能になります。